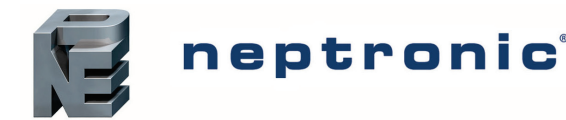

## Models

| EFCB10TU2 | (24Vac / 2 relays)                |
|-----------|-----------------------------------|
| EFCB10TU4 | (24Vac / 4 relays)                |
| EFCB11TU2 | (120Vac / 2 relays)               |
| EFCB11TU4 | (120Vac / 4 relays)               |
| EFCB12TU2 | (240Vac / 2 relays)               |
| EFCB12TU4 | (240Vac / 4 relays)               |
| TFL24     | (Thermostat)                      |
| TFLH24    | (Thermostat with humidity sensor) |

## **Description**

The EFCB Series BACnet Fan Coil Controller and TFL Series LCD Thermostat are designed for simple and accurate control of any fan coil application. The BACnet Fan Coil Controller is mounted inside the fan coil cabinet and incorporates a configurable fan coil algorithm, variable three speed fan control and either modulating or digital heating and cooling outputs. All inputs and high/low voltage outputs are centralized at the control module in the fan coil cabinet.

# **Typical Application**

BACnet Fan Coil Controller

Specification and Installation Instructions

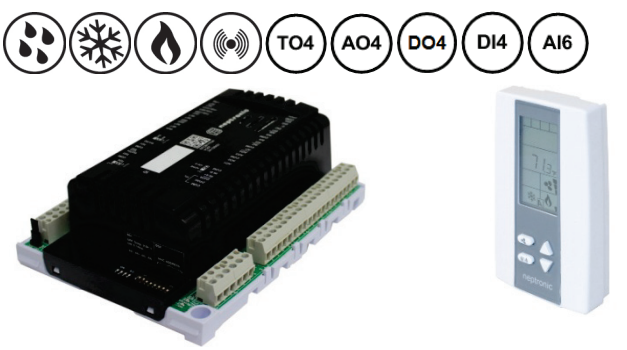

**EFCB Series** 

#### TFL24 / TFLH24

## **Applications**

- Compatible with 2 or 4 pipe systems
- Fan coil unit (up to 3 speeds and/or analog 0-10 Vdc)
- Cooling signal (on/off, floating or modulating 0-10 Vdc)
- Heating signal (on/off, floating, pulse or modulating 0-10 Vdc)
- Cool, Heat, Reheat, Reheat with fan, Changeover, Fan, Humidify and Dehumidify by cooling.

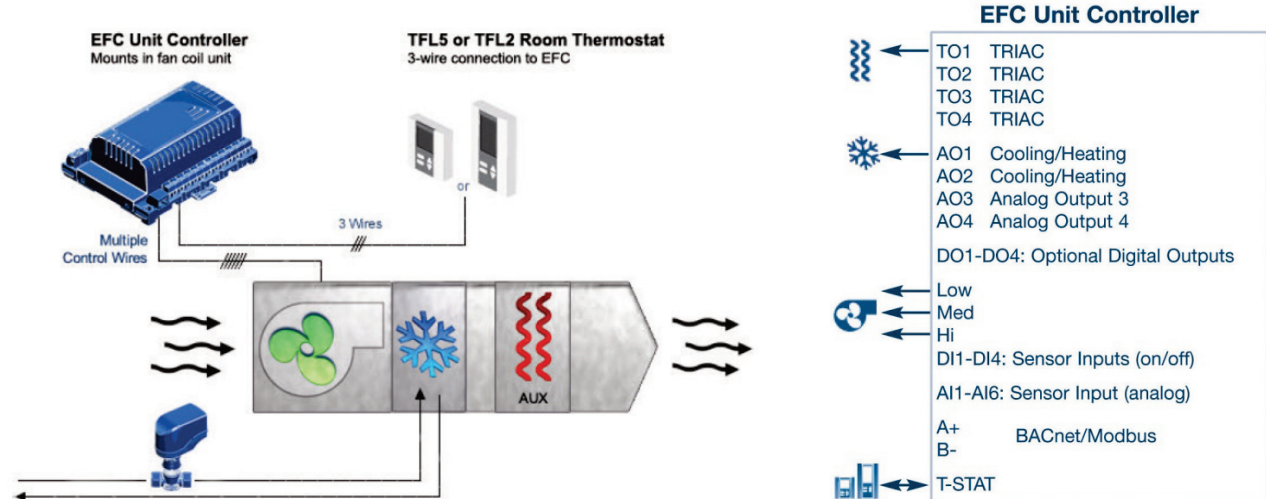

## **Features**

- Built-in configurable fan coil algorithms
- Up to 10 inputs and 15 outputs (configurable)
- Selectable proportional control band and dead band
- Selectable fan speed contacts
- Independent cool/heat setpoint for NSB/OCC mode
- No occupancy and NSB override
- Selectable internal or external temperature sensor (10KΩ)
- Change over by contact or  $10K\Omega$  temperature sensor
- Internal and external temperature sensor calibration
  Freeze protection
- Multi level lockable access menu and setpoint
- Removable, raising clamp, non-strip terminals

## **Thermostat Features**

- Backlit LCD with simple icon and text driven menus
- BACnet service port via on-board mini USB connector
- Selectable Fahrenheit or Celsius scale
- 3-wire connection to controller and 4 push buttons

## **Network Communication**

- BACnet® MS/TP or Modbus communication port
- Select MAC address via DIP switch or via network
- Select direction on digital inputs and all outputs
- Select thermostat's default display

#### BACnet MS/TP®

- Automatic baud rate detection
- Automatic device instance configuration
- Copy & broadcast configuration via thermostat menu or via BACnet to other controllers
- BACnet scheduler
- Firmware upgradeable via BACnet
- Support COV (change of value)

## Modbus

- Modbus @ 9600, 19200, 38400 or 57600 bps
- RTU Slave, 8 bits (configurable parity and stop bits)
- Connects to any Modbus master

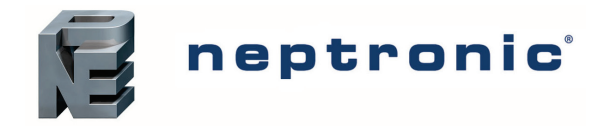

# **Controller Specifications**

| Description                                                               | EFCB10TU2<br>EFCB10TU4                                                                                                    | EFCB11TU2<br>EFCB11TU4                                                                                                    | EFCB12TU2<br>EFCB12TU4 |  |  |  |
|---------------------------------------------------------------------------|----------------------------------------------------------------------------------------------------|----------------------------------------------------------------------------------------------------|------------------------|--|--|--|
| Inputs                                                                    | 2 fixed analog inputs (external temp. and changeover sensors); 10KΩ or contact<br>4 analog inputs (0-10 Vdc or 10 KΩ via DIP switches)<br>3 configurable digital inputs<br>1 night set back or occupancy sensor input |                                                                                                    |                        |  |  |  |
| Outputs                                                                   | 4 analog , 0-10 Vdc configurable output<br>4 configurable TRIAC outputs (changed<br>3 speed fan (5A contacts); configurable<br>2 or 4 configurable digital outputs (char                                              | ts (changeover/cooling/heating, fan, hum<br>over/cooling/heating)<br>e up to 3 speeds<br>ngeover/cooling/heating, humidity, 3A dry | idity)<br>/ contact)   |  |  |  |
| Power supply                                                              | 24 Vac                                                                                                    | 120 Vac                                                                                                    | 240 Vac                |  |  |  |
| Power consumption                                                         | 8 VA max. 24 Vac thermal fused.                                                                                                    |                                                                                                    |                        |  |  |  |
| BACnet                                                                    | BACnet <sup>®</sup> MS/TP @ 9600, 19200, 3840                                                                                                    | 0 or 76800 bps (BAS-C)                                                                                                    |                        |  |  |  |
| Modbus                                                                    | Modbus RTU slave @ 9600, 19200, 38400 or 57600. Selectable parity and stop bit configuration:<br>No parity, 2 stop bit<br>Even parity, 1 stop bit<br>Odd parity, 1 stop bit                                           |                                                                                                    |                        |  |  |  |
| Communication<br>Connections                                              | 24 AWG twisted-shield cable (Belden 9841 or equivalent)                                                                                                    |                                                                                                    |                        |  |  |  |
| Electrical Connections                                                    | 0.8 mm <sup>2</sup> [18 AWG] minimum                                                                                                    |                                                                                                    |                        |  |  |  |
| Operating temperature                                                     | 0°C to 50°C [32°F to 122°F]                                                                                                    |                                                                                                    |                        |  |  |  |
| Storage temperature                                                       | -30°C to 50°C [-22°F to 122°F]                                                                                                    |                                                                                                    |                        |  |  |  |
| Relative Humidity                                                         | 5 to 95% non condensing                                                                                                    |                                                                                                    |                        |  |  |  |
| Enclosure protection                                                      | IP 30 (EN 60529)                                                                                                    |                                                                                                    |                        |  |  |  |
| Weight                                                                    | 635 g. [1.4 lb]                                                                                                    |                                                                                                    |                        |  |  |  |
| Dimensions:<br>A = 6.30"   160mm<br>B = 5.00"   126mm<br>C = 2.25"   57mm |                                                                                                    |                                                                                                    |                        |  |  |  |

# **Thermostat Specifications**

| Description                                                                                                    | TFL24                                                                                                    | TFLH24                                                      |  |  |  |
|----------------------------------------------------------------------------------------------------|----------------------------------------------------------------------------------------------------|-------------------------------------------------------------|--|--|--|
| Sensor                                                                                                    | Temperature                                                                                                    | Temperature and Humidity                                    |  |  |  |
| Setpoint range                                                                                                  | 10°C to 40°C [50°F to 104°F]                                                                                    | 10°C to 40°C [50°F to 104°F]   10 to 65%RH                  |  |  |  |
| Control accuracy                                                                                                | ±0.5°C [0.9°F] @ 22°C [71.6°F] typical calibrated                                                               | ±0.5°C [0.9°F] @ 22°C [71.6°F]   ±3.5% RH                   |  |  |  |
| Display resolution                                                                                              | ±0.1°C [0.2°F]                                                                                                  | 0.1%                                                        |  |  |  |
| Electrical connection                                                                                           | 3 wires to EFCB controller and 2 wires (<br>0.8 mm <sup>2</sup> [18 A                                           | optional) to BACnet network service port<br>WG] minimum     |  |  |  |
| BACnet service port                                                                                             | Mini USB                                                                                                    | connector                                                   |  |  |  |
| Power supply                                                                                                    | 24Vac c                                                                                                    | or 24Vdc                                                    |  |  |  |
| Power consumption                                                                                               | 1\                                                                                                    | /A                                                          |  |  |  |
| Operating temperature                                                                                           | 0°C to 50°C [3                                                                                                  | 32°F to 122°F]                                              |  |  |  |
| Storage temperature                                                                                             | -30°C to 50°C [                                                                                                 | -22°F to 122°F]                                             |  |  |  |
| Relative humidity                                                                                               | 5 to 95 % no                                                                                                    | n condensing                                                |  |  |  |
| Enclosure protection                                                                                            | IP 30 (EN 60529)                                                                                                |                                                             |  |  |  |
| Weight                                                                                                    | 120 g. [0.25 lb]                                                                                                |                                                             |  |  |  |
| Dimensions<br>A = 2.85"   73mm<br>B = 4.85"   123mm<br>C = 1.00"   24mm<br>D = 2.36"   60mm<br>E = 3.27"   83mm |                                                                                                    |                                                             |  |  |  |
| Note                                                                                                    | The TFL thermostat functions only with the EFCB controller<br>the temperature/humidity sensor built-in the TFL. | . All the inputs/outputs are located on the EFCB except for |  |  |  |

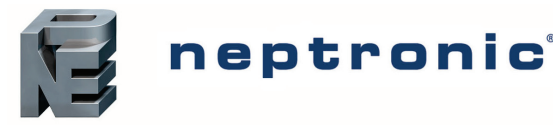

# BACnet Fan Coil Controller

Specification and Installation Instructions

## Interface

| 🚳 👌 🥆 🛆   |             |                                      |    |                                              |                     |                                           |
|-----------|-------------|--------------------------------------|----|----------------------------------------------|---------------------|-------------------------------------------|
| BBB-BB-ÄÄ | <b>A</b> ₩  | Cooling ON<br>A: Automatic           |    | Communication Status                         |                     | Alarm status                              |
|           | I Ó A       | Heating ON<br>A: Automatic           | 6  | Menu set-up Lock                             |                     | Energy saving mode                        |
|           | <b>~</b> 21 | Fan ON<br>A: Automatic               | Å. | Programming mode<br>(Technician setting)     | %RH                 | Percentage of<br>humidity                 |
|           | <b>7</b> *  | Humidity ON<br>33, 66 or 100% output |    | Dehumidification ON<br>33, 66 or 100% output | °C <sub>or</sub> °F | °C: Celsius scale<br>°F: Fahrenheit scale |
| 茶 A ()    |             |                                      |    |                                              |                     |                                           |

## **Mounting Instructions**

CAUTION: Remove power to avoid a risk of malfunction.

- A. Remove the captive screw that's holding the base and the front cover of the unit together.
- B. Lift the front cover of the unit to separate it from the base.
- C. Pull all wires through the holes in the base.
- D. Secure the base to the wall using wall anchors and screws (supplied). Make the appropriate connections.
- E. Mount the control module on the base and secure using the screw.

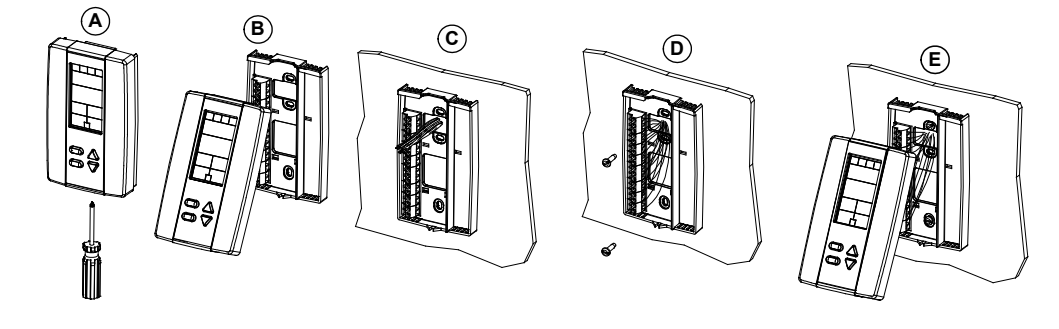

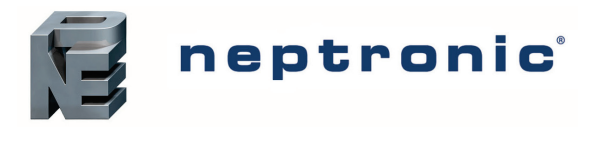

#### **BACnet Fan Coil Controller** Specification and Installation Instructions

## Wiring

We strongly recommend that all Neptronic products be wired to a separate grounded transformer and that transformer shall service only Neptronic products. This precaution will prevent interference with, and/or possible damage to incompatible equipment.

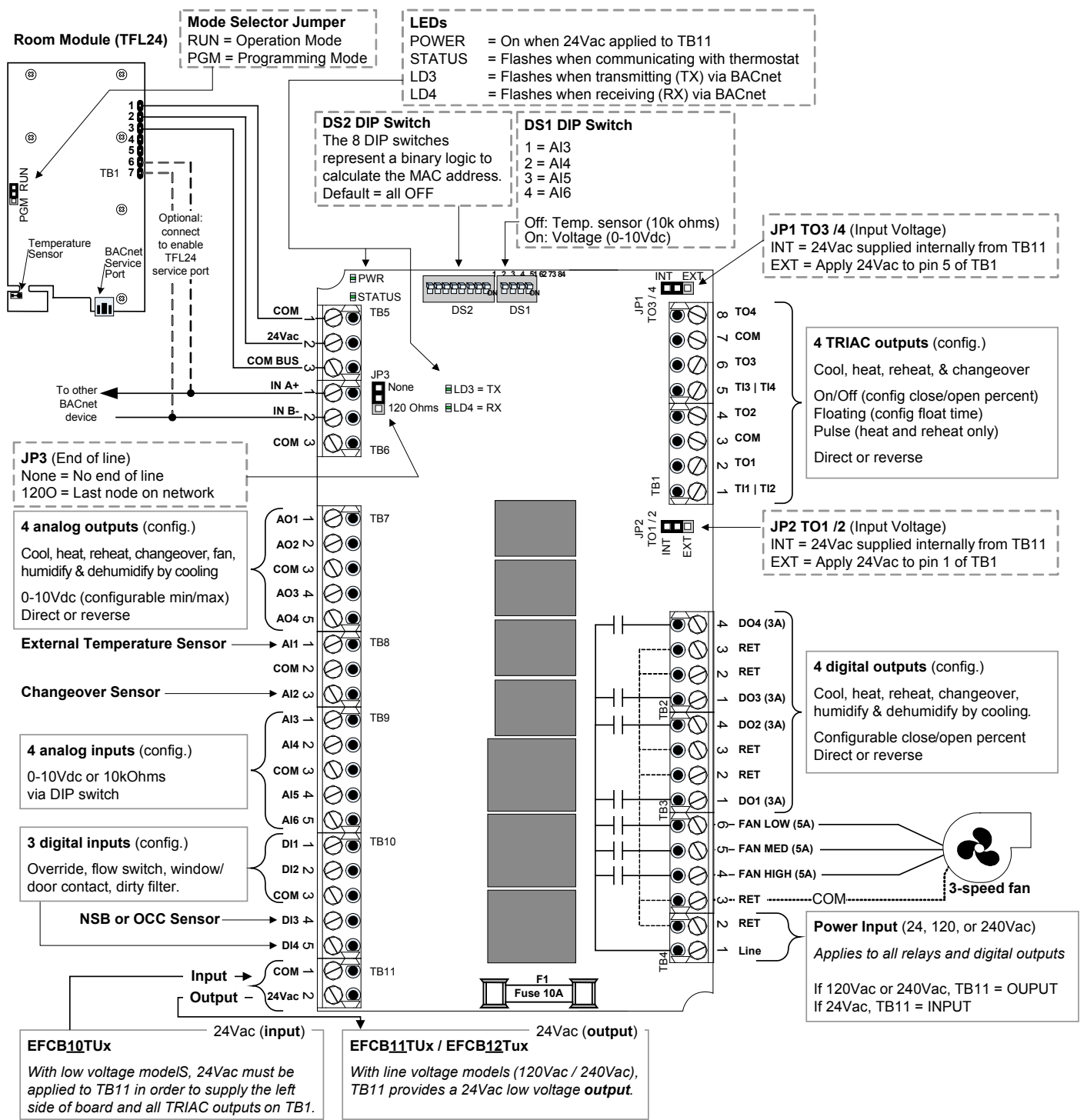

## **BACnet Address DIP Switch (DS2)**

MSTP/MAC address for communication, are selectable by DIP switch using binary logic. If you do not change device instance in programme mode, it will be automatically modified according to the MAC address.

| MAC Address | DS.1 = 1 | DS.2 = 2 | DS.3 = 4 | DS.4 = 8 | DS.5 = 16 | DS.6 = 32 | DS.7 = 64 | DS.8 = 128 | Default Device Instance |
|-------------|----------|----------|----------|----------|-----------|-----------|-----------|------------|-------------------------|
| 0           | OFF      | OFF      | OFF      | OFF      | OFF       | OFF       | OFF       | OFF        | 153000                  |
| 1           | ON       | OFF      | OFF      | OFF      | OFF       | OFF       | OFF       | OFF        | 153001                  |
| 2           | OFF      | ON       | OFF      | OFF      | OFF       | OFF       | OFF       | OFF        | 153002                  |
| 3           | ON       | ON       | OFF      | OFF      | OFF       | OFF       | OFF       | OFF        | 153003                  |
| 4           | OFF      | OFF      | ON       | OFF      | OFF       | OFF       | OFF       | OFF        | 153004                  |
|             |          |          |          |          |           |           |           |            |                         |
| 126         | OFF      | ON       | ON       | ON       | ON        | ON        | ON        | OFF        | 153126                  |
| 127         | ON       | ON       | ON       | ON       | ON        | ON        | ON        | OFF        | 153127                  |

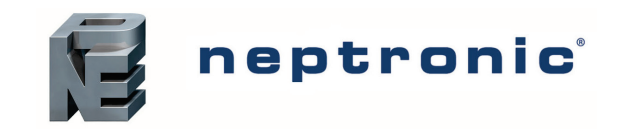

| Main Menu                                       | Sub Menu                                   | Configuration                                                                                                    |
|-------------------------------------------------|--------------------------------------------|----------------------------------------------------------------------------------------------------|
|                                                 |                                            | *** You must press the 🕢 button to save any changes ***<br>*** Pressing the 🐵 button returns to the previous step without saving ***                                                                                                    |
| InPt (Inputs)                                   | → INPUT CONFIS<br>AI2<br>AI3<br>DI1<br>DI2 | MSV.36 ▲▼= select / set value<br>CH DVER INPUT SIGNRL AI2<br>SENS (sensor) Q Q Q C/75°F (10-40°C/50-104°F)<br>NOCI (normally cool) Q Q Go to "AI3"<br>NOHt (normally heat) Q Go to "AI3"<br>MSV.38 ▲▼= select / set value<br>MSV.38 ▲▼= select / set value                                                                                                    |
| Outp (Outputs)                                  | DI3<br>DI4                                 | HI3 EXTERIT TERIP TSPE    Go to "DI1"      OFF    Go to "DI1"      2-10 (Vdc Sensor)    Image: Algorithm of the sensor of the sensor of the sen |
| tmP (Temperature)                               |                                            |                                                                                                    |
| FAN                                             |                                            |                                                                                                    |
| SEtc (Settings)                                 |                                            |                                                                                                    |
| MP (Ramps)                                      |                                            |                                                                                                    |
| nEt (Network)                                   |                                            |                                                                                                    |
| IrS (Hours – Time & Date)                       |                                            |                                                                                                    |
| Hu (Humidity)<br>Only available with<br>TRI H24 |                                            |                                                                                                    |

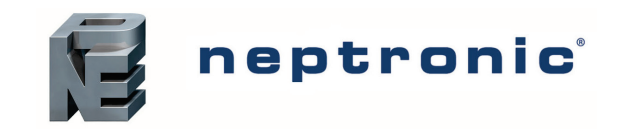

## Digital Inputs - Menu Overview (2 of 8)

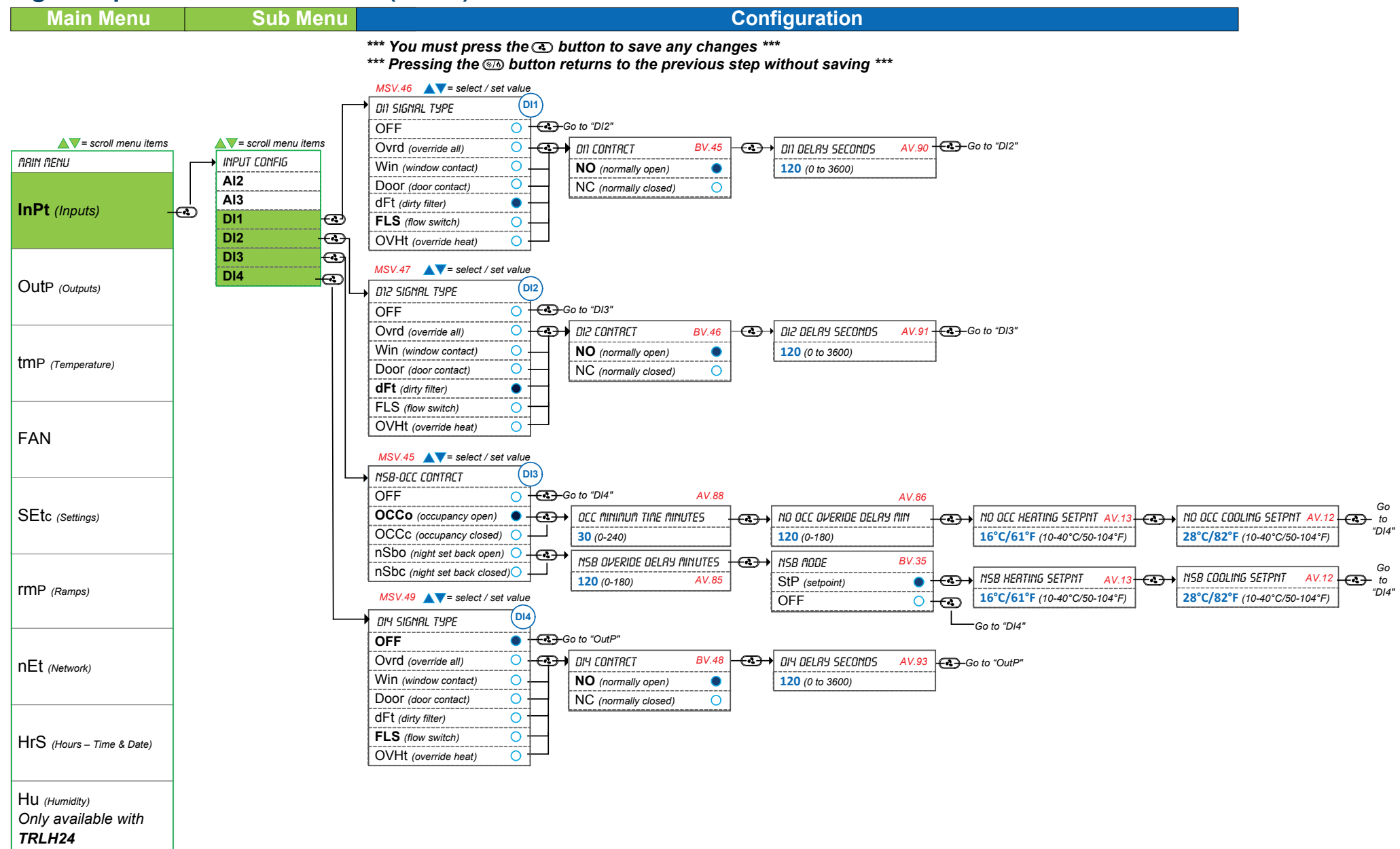

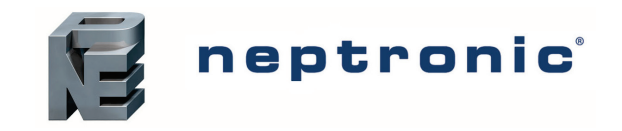

## TRIAC Outputs – Menu Overview (3 of 8)

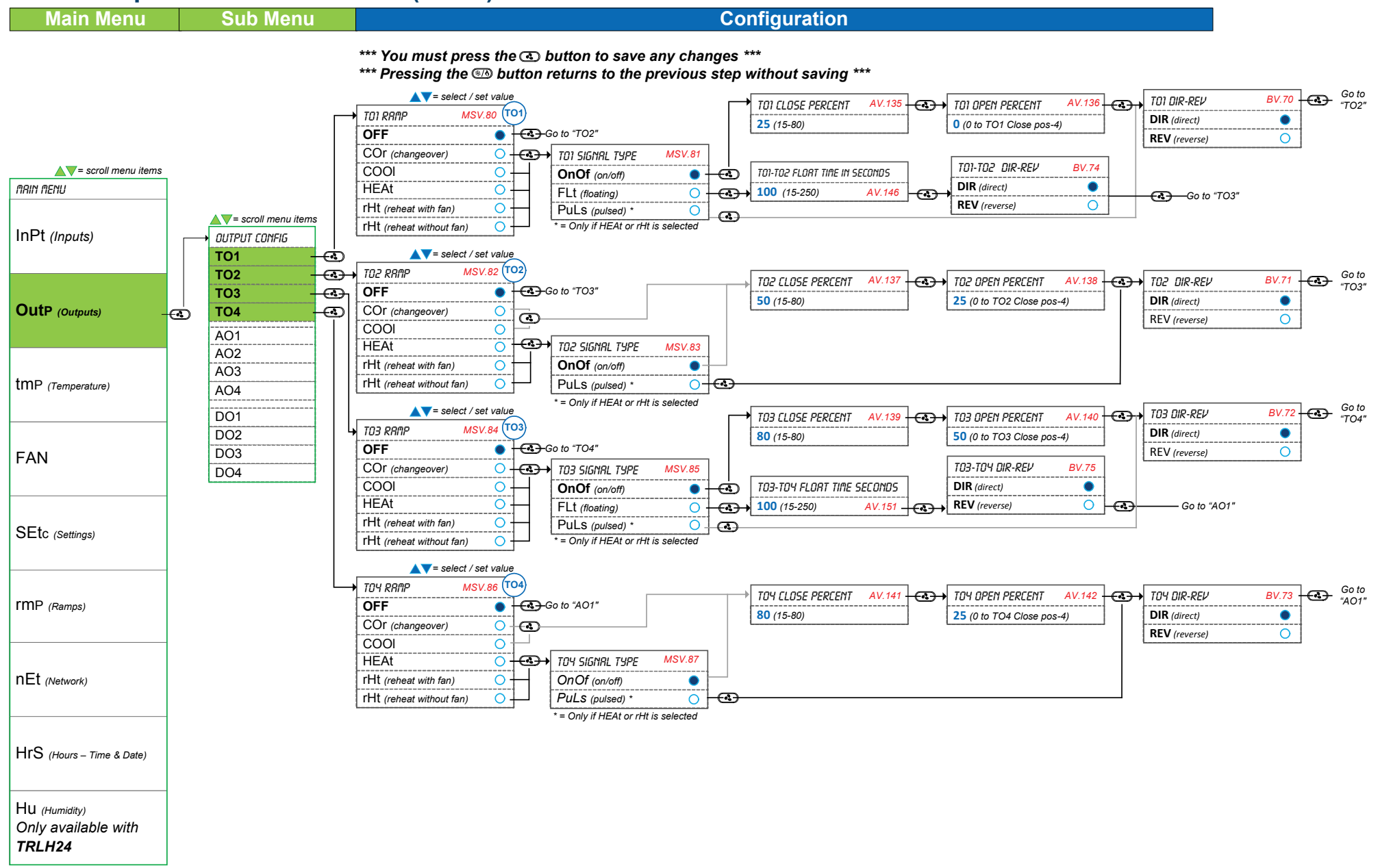

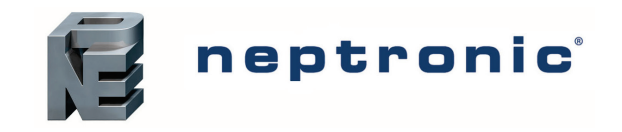

## Analog Outputs - Menu Overview (4 of 8)

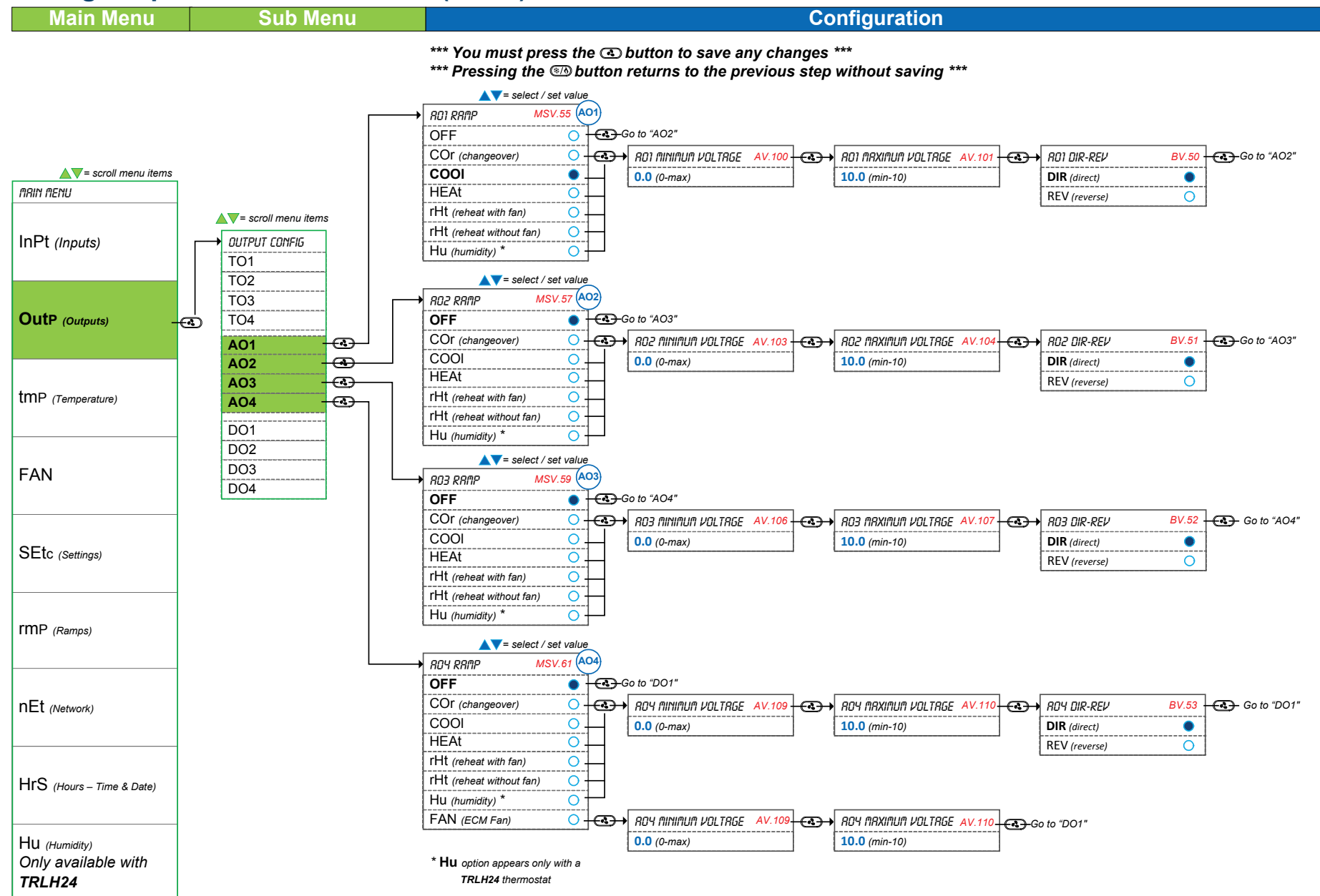

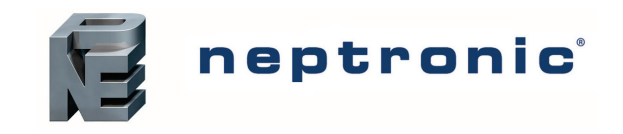

## Digital Outputs - Menu Overview (5 of 8)

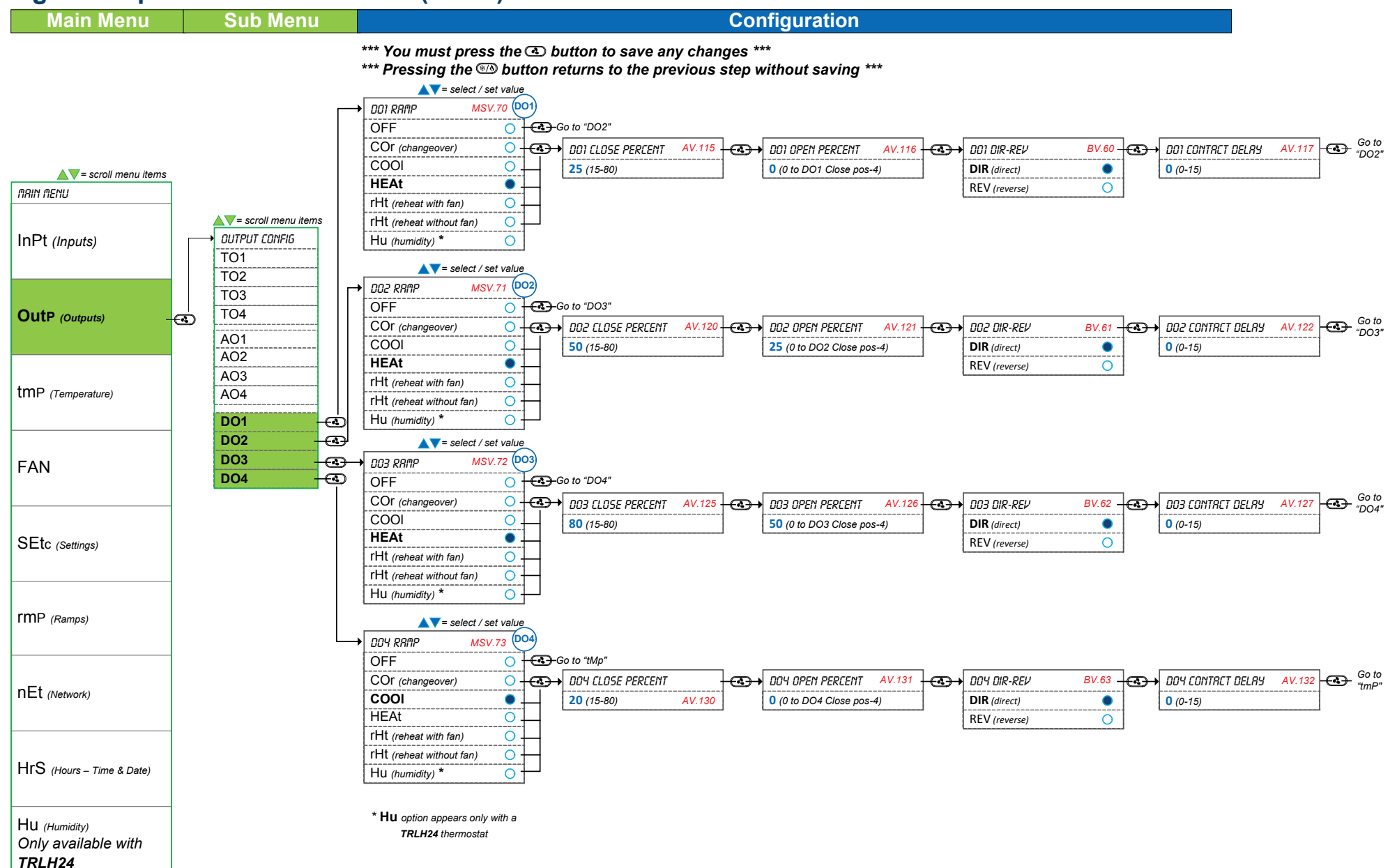

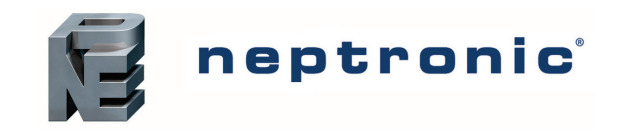

## Settings – Menu Overview (6 of 8)

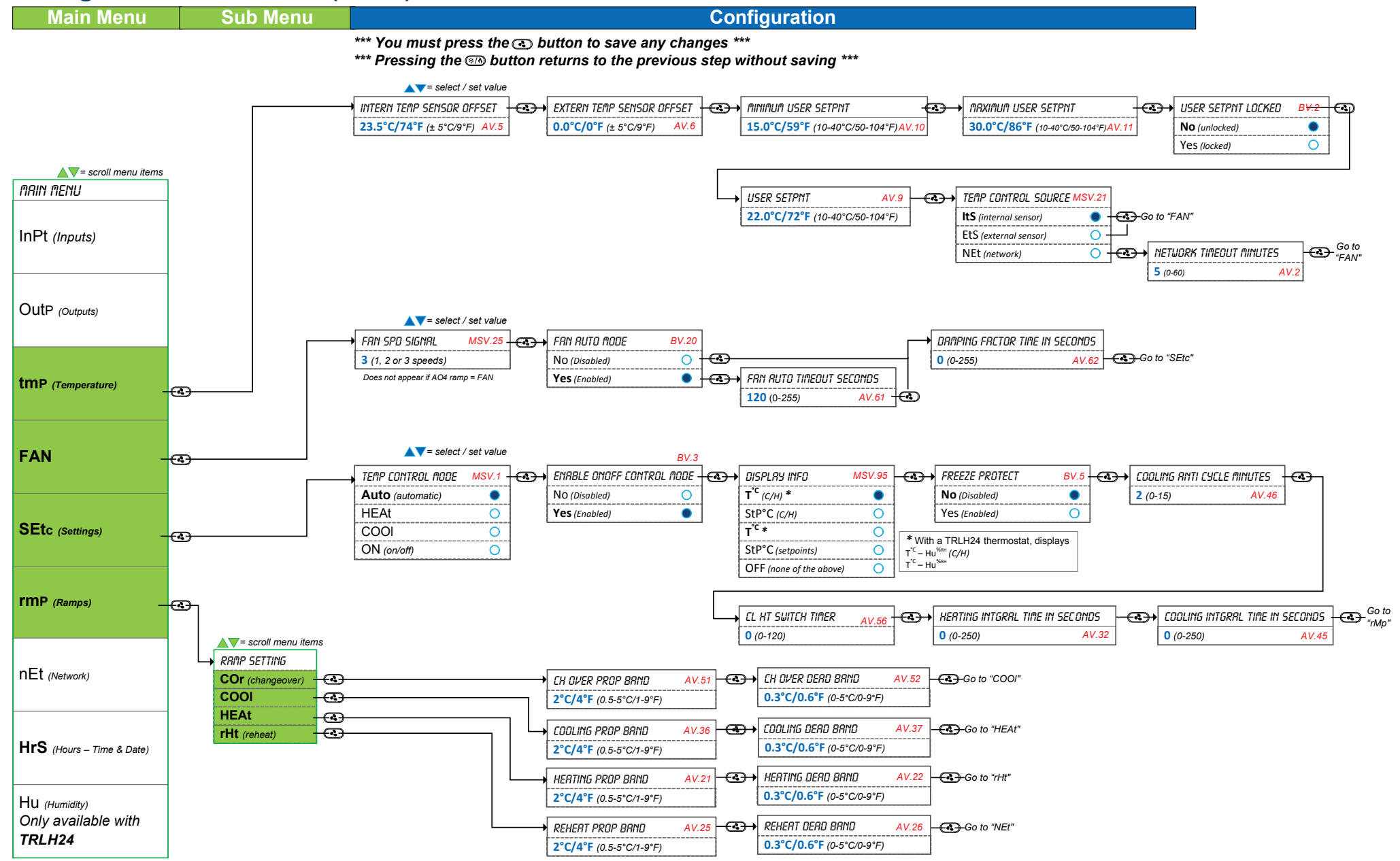

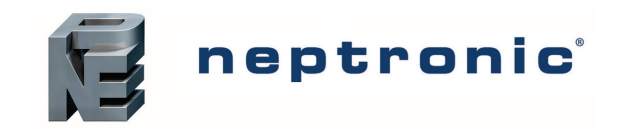

## Network and Calendar – Menu Overview (7 of 8)

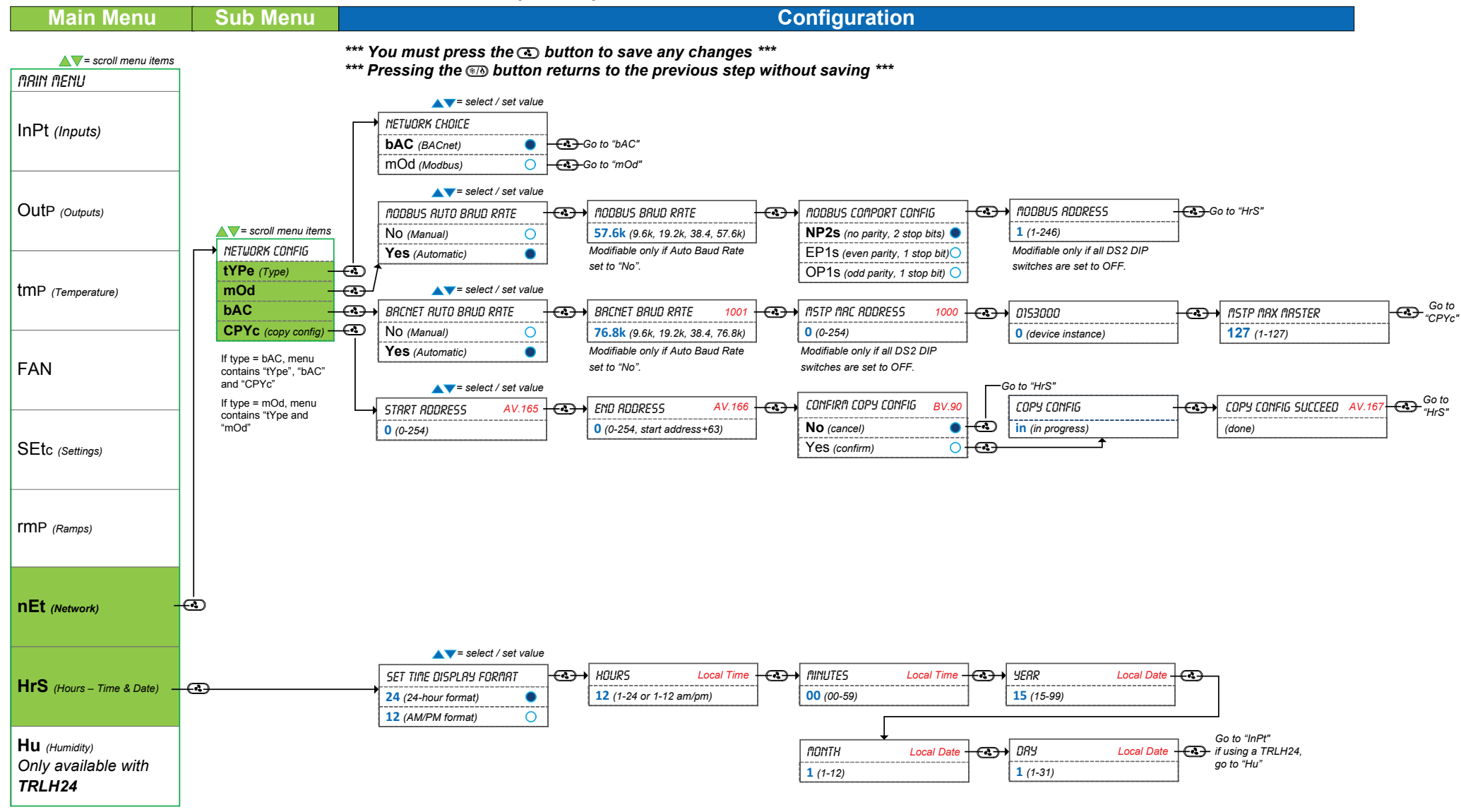

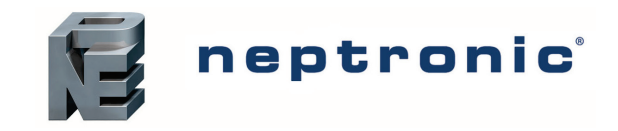

## Humidity - Menu Overview (8 of 8)

#### Only available when a TRLH24 is connected to the controller

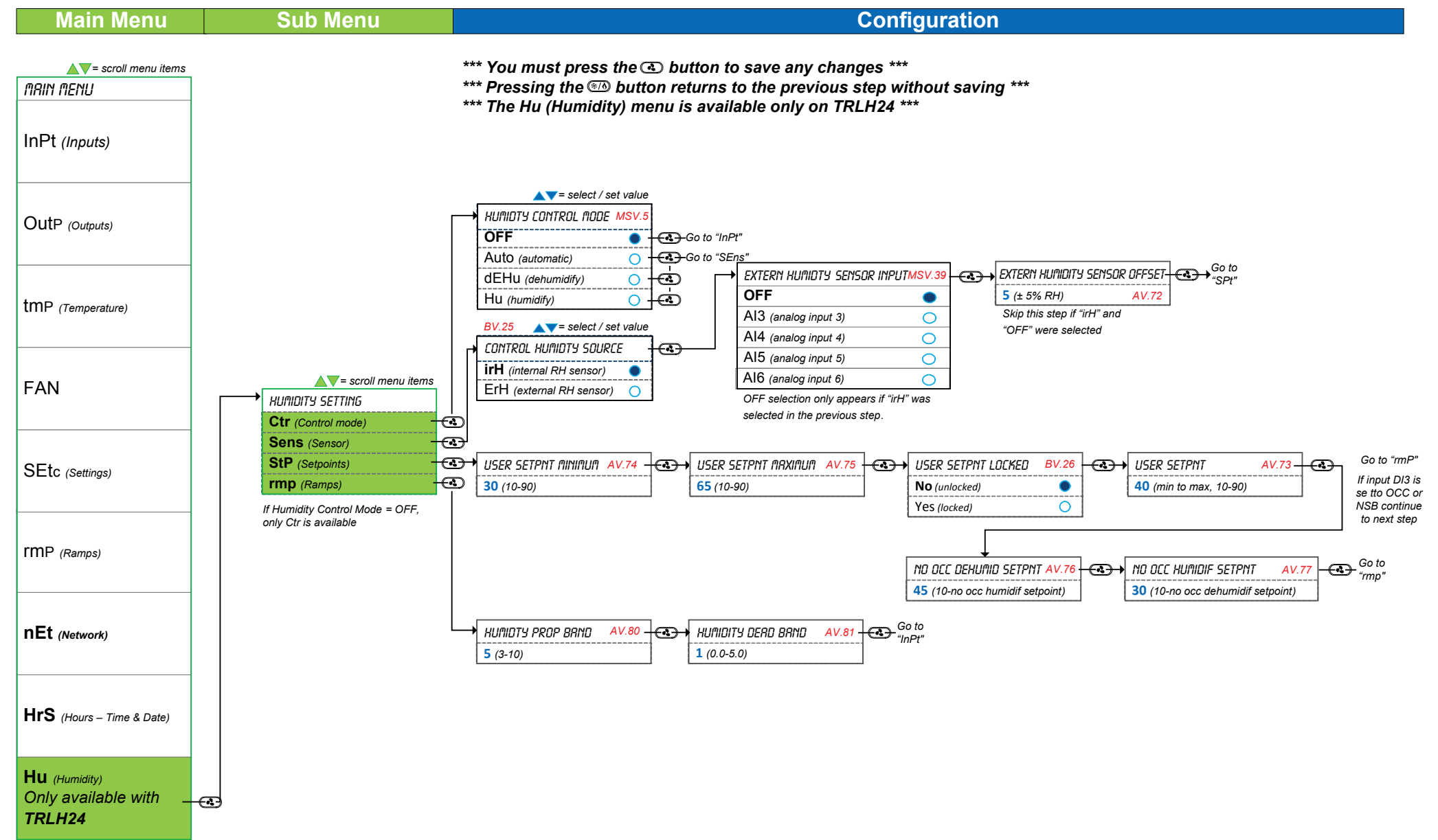

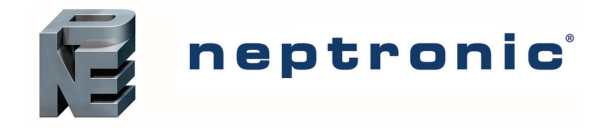

## **Operation Menus**

This menu is accessible through normal operation mode.

- 1. The Mode Selector jumper (JP1) of the thermostat must be set to the "RUN" position (Operation Mode). Refer to Wiring on page 4.
- 2. Press the 👁 and 🕪 buttons simultaneously for 5 seconds. The "ENTER PR55WORD" screen appears.
- 3. Enter the password within 1 minute by using the arrow keys to increase or decrease the value and the 👁 and who buttons to toggle between the digits.
  - a. Password **372** = Sensor Offset Menu
  - b. Password 637 = Network Settings Menu
- 4. If you enter the wrong password, the thermostat displays "Eror" and returns to Operation Mode. The thermostat will return to normal mode if you navigate through the entire menu and do not make any selection, or if you do not press any key for 5 minutes. The changed values will be saved automatically.

#### Menu 372 - Sensor Offset

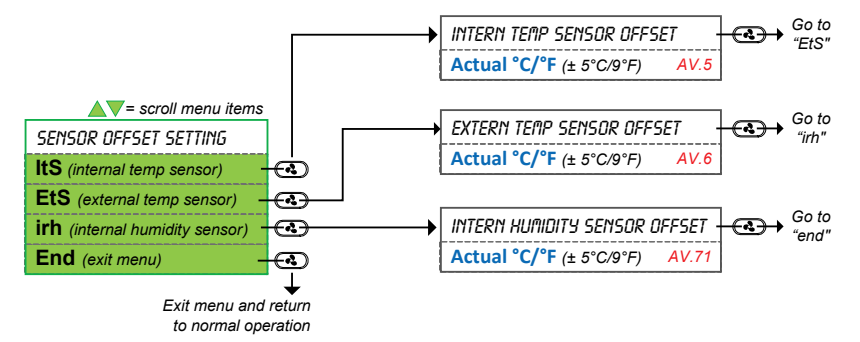

## Menu 637 – Network Settings

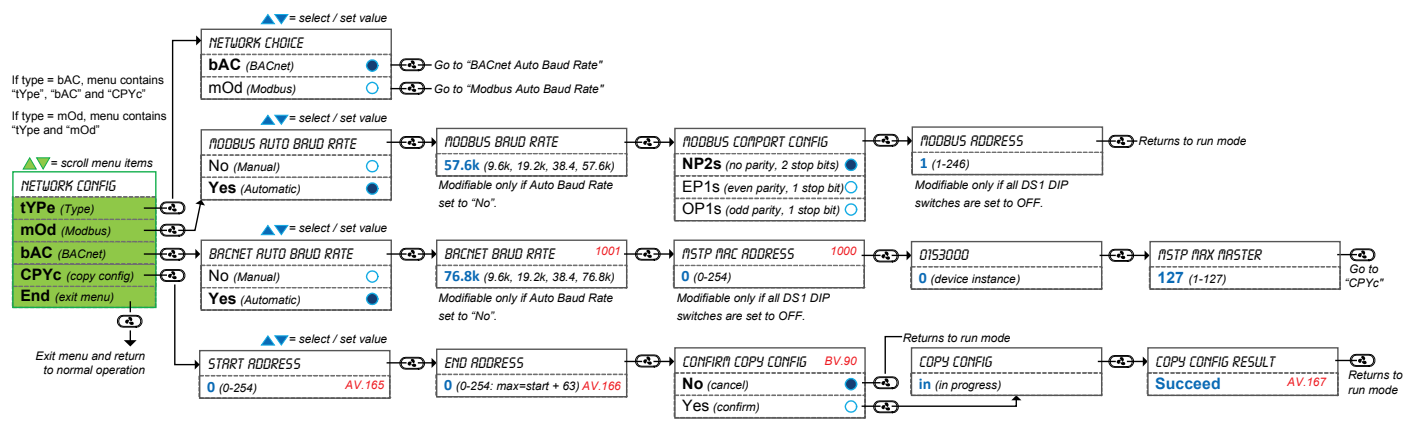

\*\*\* You must press the 🕢 button to save any changes \*\*\*

\*\*\* Pressing the 📾 button returns to the previous step without saving \*\*\*

# **Reset to Factory Default Settings**

This will erase all actual configurations and replace them with the factory default settings.

- 1. The Mode Selector jumper (JP1) of the thermostat must be set to the "RUN" position (Operation Mode). Refer to Wiring on page 4.
- 2. During the power up sequence of the controller and thermostat (when the firmware versions are displayed), press and hold both the ((\*)) and ∇ buttons.
- 3. The "ENTER PR55UDRD" screen appears. Enter **372** within 1 minute by using the arrow keys to increase or decrease the value and the and buttons to toggle between the digits.
- 4. Use the arrow buttons to select YES and then press .

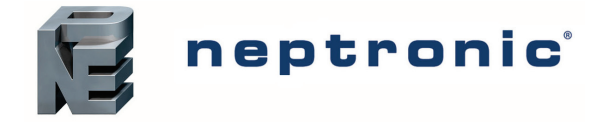

## **Operation Mode**

The Mode Selector Jumper of the thermostat must be set to the "RUN" position (Operation Mode). Refer to Wiring on page 4.

## **Power Up**

Upon power up, the LCD illuminates and all segments appear for 2 sec. The thermostat then displays its current version of the thermostat for 2 seconds followed by the current version of the controller for 2 seconds.

## LCD Backlight

Pressing any key on the thermostat illuminates the LCD for 4 seconds.

#### Temperature

The thermostat displays the temperature reading. If the sensor is disconnected or short circuited, then "OFF", "---" and alarm symbol  $\Delta$  are displayed. To toggle the temperature scale between °C and °F, press both the  $\Delta$  and  $\nabla$  keys for 3 seconds.

#### **Temperature & Humidity (TRLH24 thermostats only)**

The thermostat displays the temperature reading for 8 seconds and then displays the humidity reading for 2 seconds. If the sensor is disconnected or short circuited, then "OFF", "- - -" and alarm symbol  $\Delta$  are displayed. To toggle the temperature scale between °C and °F, press both the  $\Delta$  and  $\nabla$  keys for 3 seconds.

#### **Temperature Setpoint Display and Adjustment**

To display the setpoint, press the  $\triangle$  or  $\nabla$  key twice. The set point appears for 5 seconds. To adjust the setpoint, press the arrow keys while the temperature is displayed. If the setpoint adjustment has been locked, the lock  $\theta$  symbol appears.

#### Humidity Setpoint Display and Adjustment (TRLH24 thermostats only)

To access the Humidity setpoint, press the 4 button for 5 seconds. The humidity setpoint will be displayed for 5 seconds. To adjust the setpoint, press the  $\triangle$  and  $\bigtriangledown$  keys while the setpoint is displayed. If the humidity sensor is disconnected or short circuited then "OFF", "- - -",  $\triangle$  (alarm symbol) are displayed. The unit will return to normal mode if you do not press any key for 3 seconds. The changed values will be saved automatically.

## **Control Mode**

To access the Control Mode, press the (\*/6) key. The Control Mode appears for 5 seconds. Press the (\*/6) key to scroll through the following control modes. These options can vary depending on the options selected.

- Auto (Automatic Cooling or Heating)
- Cooling only (on, with cooling symbol)
- Heating only (on, with heating symbol)
- Fan only
- OFF (if it is not disabled in Programming Mode)

#### Fan Speed Selection Mode

To access the Fan Speed selection mode, press the key. The mode appears for 5 seconds. These options can vary depending on the fan speed signal and auto mode settings. If the user speed selection is locked, a **b** symbol and "*SETPNT LOCKED*" message appear. If in No Occupancy mode, the button now serves as the override button.

- Automatic speed. Available only if enabled in program mode.
- Low speed
- Medium speed
- High speed
- Off. Off is not selectable by the user, it appears only if the "Control Mode" is "Off" and it indicates that the user can not change the speed of the fan.

## Night Set Back (NSB)

This function is only available if you've set DI3 to **nSb** (Night set back contact) If the DI3 contact is triggered, the thermostat enters NSB Mode (the ) symbol appears) and uses the NSB setpoints defined in program mode. Press any key to override NSB for the delay defined in program mode (default: 15 minutes). The ) symbol flashes to indicate that the NSB mode is overridden (during this time the standard set points are used).

If the NSB Mode was set to OFF, all outputs will be off for the duration of the period and cannot be overridden.

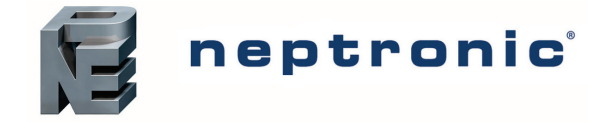

## **Occupancy Mode**

This function is only available if you've set DI3 to **Occ** (occupancy mode). If the DI3 contact is triggered, the thermostat enters Occupancy Mode (the **)** symbol appears) and uses the NoOcc setpoints defined in program mode.

If not locked, no occupancy mode can be overridden for a period by pressing the 🕑 button. Each time you press the 🛋 button, 15 minutes are added to the override (up to a maximum defined in program mode. Press the fan 🗟 button until "0" is displayed to disable the override. The ) icon will flash and the remaining override time will be displayed in minutes.

#### Set Time and Date

- 1. Ensure that JP1 on the thermostat is set to run.
- 2. Press and hold the (\*/) button for 5 seconds
- 3. Use the arrow keys to set the desired value. Press the 🕒 button to save and got to the next step. Press the 👀 button to go to the previous step without saving.

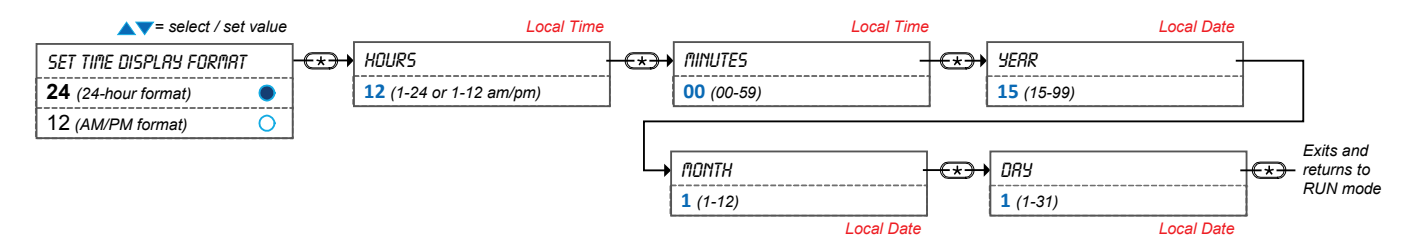

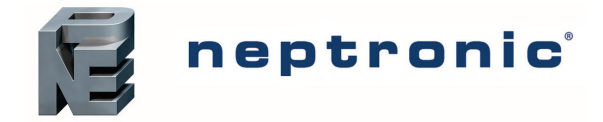

## Notes

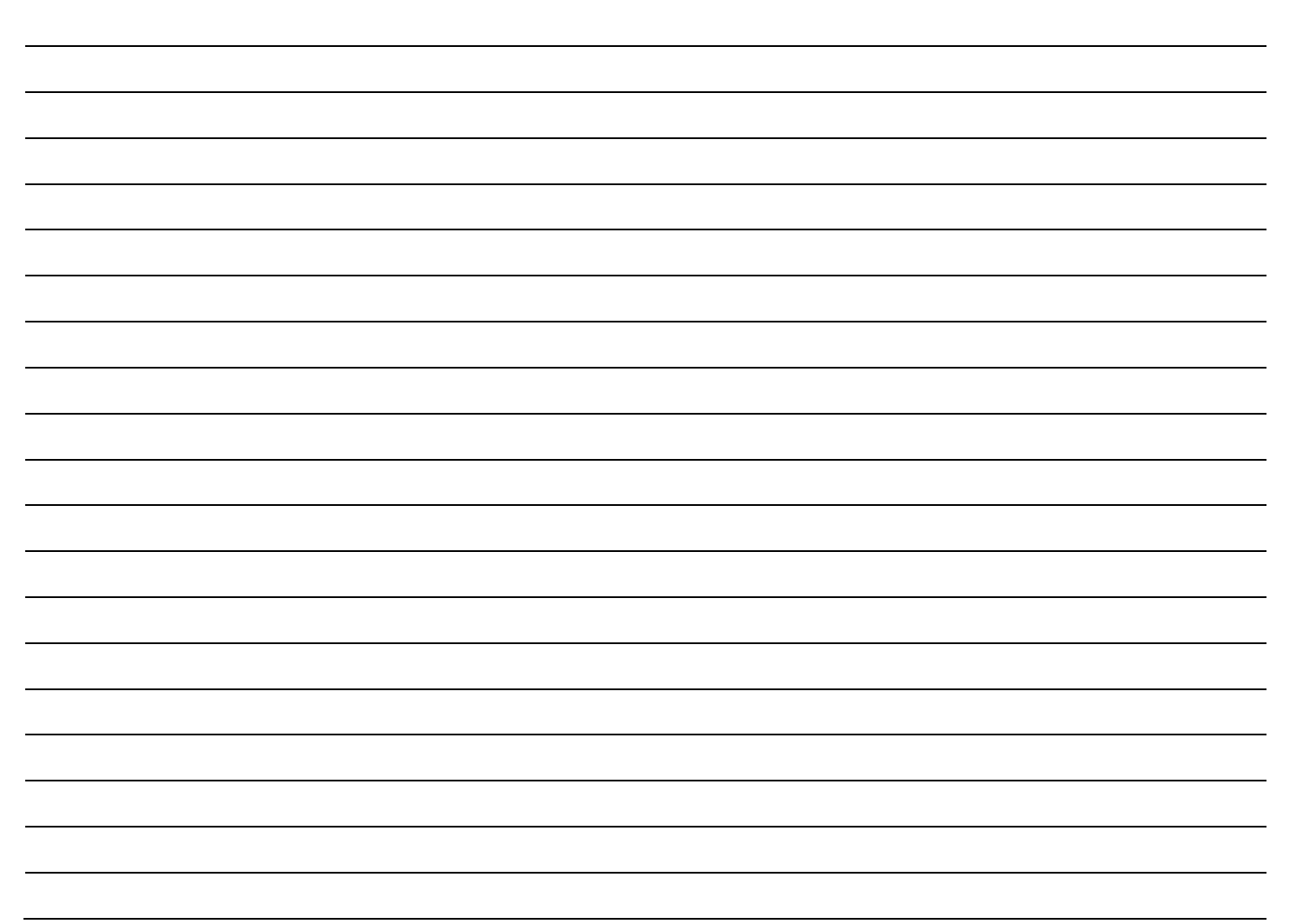

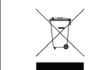

Recycling at end of life: please return this product to your Neptronic local distributor for recycling. If you need to find the nearest Neptronic authorized distributor, please consult **www.neptronic.com**.

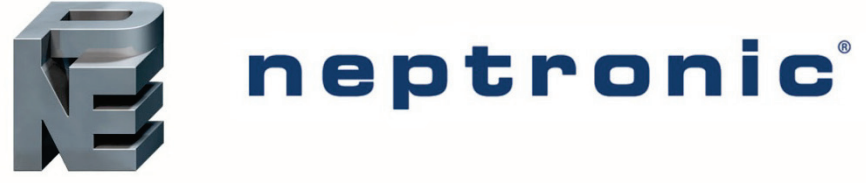

400 Lebeau blvd, Montreal, Qc, H4N 1R6, Canada

www.neptronic.com

Toll free in North America: 1-800-361-2308 Tel.: (514) 333-1433 Fax: (514) 333-3163 Customer service fax: (514) 333-1091 Monday to Friday: 8:00am to 5:00pm (Eastern time)